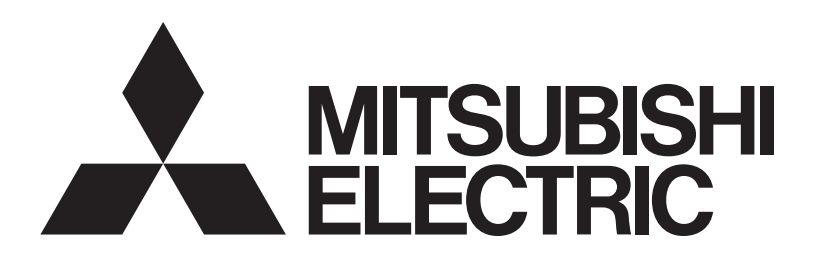

## **MELRemo+** スマートフォンアプリケーション 対応リモコン PAC-SFO\*CR, PAR-4\*MA シリーズ

# 取扱説明書 [iOS / Android<sup>™</sup> 共通]

## もくじ

|                            | 安全のために必ず守ること                                        | 2   |
|----------------------------|-----------------------------------------------------|-----|
|                            | 1. ご使用の前に                                           | З   |
|                            | <ul><li>2.使用方法・基本操作</li></ul>                       | 4   |
|                            | 2-1. リモコンの選択                                        | 4   |
|                            | 2-2. 運転・停止                                          | 7   |
| Bluetootn                  | 2-3. 設定温度変更・運転モード変更・                                |     |
| •                          | 風速設定・上下風向設定・換気設定・                                   |     |
|                            | ルーバー設定・左右風向設定・                                      | _   |
| • MELRemo+(以下「ア            |                                                     | /   |
| プリ」といいます)は、                | 2-3-1. 設定温度変更                                       | 8   |
| Bluetooth 通信により            | 2-3-2. 連転七一下変史                                      | 9   |
| 二変電機株式会社の美務                |                                                     | 10  |
| 田至内ユニット守用リモ<br>コンの堤作を フマート | 2-3-4. 上下風问設定<br>2.2.5 摘気記句                         | IU  |
| フォンで行うためのアプ                | 2-3-5.                                              |     |
| リケーションソフトです。               | 2-3-6. ルーハー設た                                       |     |
| •アプリのダウンロード.               | 2-3-7. 圧 (四) (1) (1) (1) (1) (1) (1) (1) (1) (1) (1 | 12  |
| アップデート、その他の                | 2-3-0. ムーフアイ 設定                                     | 12  |
| ご使用にともない発生す                | 2-3-9. 按氏華氏衣小鼓足                                     | 0 I |
| る通信料金は、ご利用者                |                                                     | 14  |
| 様のご負担となります。                |                                                     | 14  |
| (アプリのアップデートの               |                                                     | 14  |
| 除やアノリか止常に動作                | 4. 故障かな? と思ったら (U & A)                              | 14  |
| しないことによる円設止<br>たどで、追加して登出す | ┃ 5. 商標について                                         | 17  |
| る通信料金も含みます。)               |                                                     |     |

## 安全のために必ず守ること

- この「安全のために必ず守ること」をよくお読みのうえ、取り扱って ください。
- ここに記載した注意事項は、安全に関する重要な内容です。必ずお守 りください。

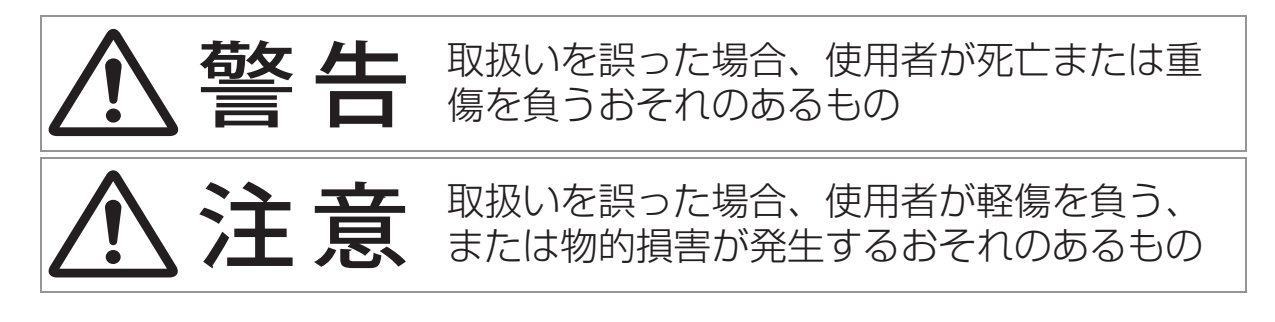

• 図記号の意味は次のとおりです。

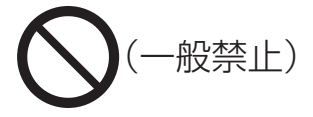

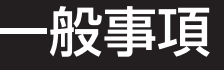

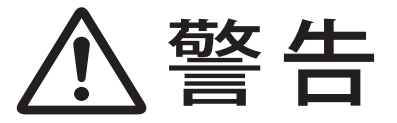

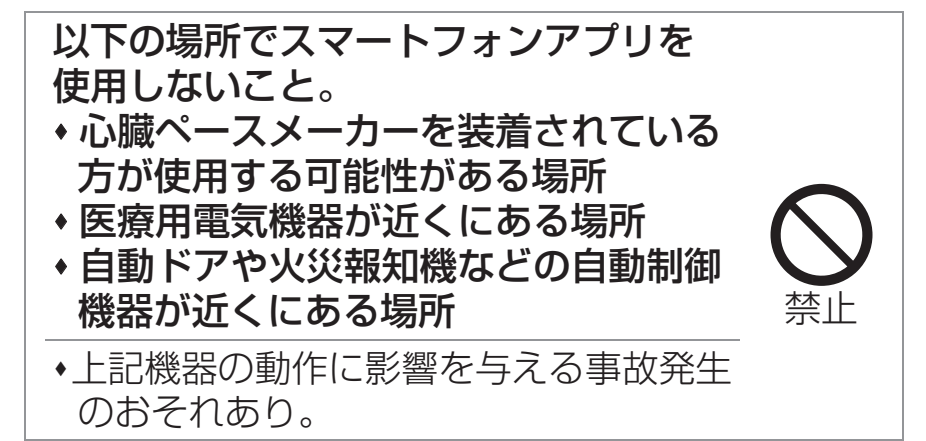

# 1. ご使用の前に

- ・室内ユニットの見えない位置から操作するときは、室内ユニットやその周辺、室 内にいる人の状態などを事前に確認してから操作してください。
- •子ども、高齢者、病気の方、身体の不自由な方が室内にいる場合は、室内にいる 方を保護できる人がいる状態で使用してください。
- ・室内ユニットのある室内に人がいることがわかっている場合は、室内ユニットの見えない位置から操作することを事前に知らせておいてください。
- 小さな子どもが誤って操作しないように、保護者の管理のもとで使用してください。
- ・本製品は2.4GHz帯の無線を使用しており、障害物や電子レンジ、Wi-Fiなどの 電波干渉により、通信状態が悪い場合は操作内容が反映されないことがあります。操作内容がリモコンに反映されたことを確認してください。
- ・電波の届く距離は見通し約10mです。障害物で電波がさえぎられた場合は電波の届く距離が短くなりますので、障害物を取り除くかスマートフォンをリモコンに近づけて使用してください。
- スマートフォンによる誤操作防止のため、リモコンの操作ロック機能の使用を推 奨します。
- •Bluetooth機器がリモコンやスマートフォンの周辺に複数ある場合、スマート フォンとリモコンとの通信が正しくできないことがあります。
- •スマートフォンにBluetooth機器が複数接続されている場合、スマートフォン とリモコンの通信が正しくできず、エラーが発生することがあります。リモコ ンとの通信がうまくいかない場合は、スマートフォンに接続されている Bluetooth機器を解除してから再度本アプリをご使用ください。
- 本アプリは屋内での利用を想定しています。屋内で使用してください。
- •アプリの画面操作は、iOSおよびAndroidで共通です。本マニュアルでは、代表 例としてiOSの画面で説明を行いますが、一部操作が異なる画面は両方を説明し ます。
- •アプリの画面は、OSのバージョン、スマートフォンの画面サイズなどにより若 干異なることがあります。
- 表示中はBluetooth通信中のため操作を行わないでください。エラーが発生 することがあります。

## 2. 使用方法・基本操作

- ・アプリを用いて、室内ユニットの操作ができます。
- ・アプリで操作できる機能は以下となります。

運転・停止、設定温度変更、運転モード変更、風速設定、上下風向設定、換気設定、 ルーバー設定、左右風向設定、ムーブアイ設定

### お知らせ

- ・左右風向設定、ムーブアイ設定は、リモコン形名: PAR-4\*MA と接続した場合かつ、室内ユニットが各機能に対応している場合にのみ設定できます。各機能の対応有無については室内ユニットの取扱説明書を参照してください。
- 集中管理装置や、リモコンにより操作を禁止・ロックされている機能は、設定 を変更できません。
- •表示言語は日本語のみです。
- ・外気処理ユニット(ロスナイ)に接続されたリモコンに対しては使用できません。

### 2-1. リモコンの選択

・画面操作は、iOS および Android で共通です。代表例として iOS の画面で説明 を行います。

#### 手順

1. アプリを起動します。 機器選択画面が表示され、Bluetooth 通信で 検出した機器を電波強度の強い順に表示しま す。

#### お知らせ

- スマートフォンの Bluetooth を有効にして ください。
- [ = ] をタップし [ ヘルプ (MA リモコン) ] をタップすると取扱説明書を閲覧すること ができます。

|    | 機器選択              | = |
|----|-------------------|---|
|    | 別置ムープアイ・          |   |
|    | PAC-SK41BM_EDD3   | > |
|    | 室内ユニット(無線通信キット) 🌙 |   |
|    | PAR-SB1LA_6250    | > |
|    | PAR-SB1LA_551C    | > |
|    | МАリモコン            |   |
|    | 44MA_38E08EFFA059 | > |
| p  | 4MA_28E98E6DAA68  | > |
| ζ. | )                 |   |

2. MA リモコンの中から接続するリモコンをタップします。 該当するリモコンの LED が 7 回点滅します。

- リモコンの LED が点滅しない場合は、接続するリモコンを正しく選択できているか確認してください。誤って選択している場合、機器選択画面で別のリモコンをタップしてください。
- ・機器選択画面に接続するリモコンが表示されない場合は、アプリを一度停止させてから再起動してください。

パスワード(※1)を入力して、[送信]ボタンをタップします。
 なお、[LED点滅]ボタンをタップすると、該当するリモコンのLEDが7回点滅し、対象のリモコンであるかを確認できます。

| A               | ••• <b>•</b>   > |
|-----------------|------------------|
|                 | ••••             |
|                 |                  |
|                 |                  |
| ● <sup>送信</sup> |                  |
| 3               |                  |
|                 | 送信<br>           |

※1・パスワードは、下記の方法で表示できます。
・リモコン形名: PAC-SFO\*CR
→リモコンのメイン画面右上の[?]をタップします。
・リモコン形名: PAR-4\*MA シリーズ
→メイン画面で室内ユニットが停止中に、[F1] ボタンおよび [F2] ボタンを同時に1回押します。
パスワード→時刻→パスワードと順に1秒周期で交互表示します。

- 対象のリモコンがサイン画面、またはメイン画面を表示している場合のみ 接続できます。
- ・サイン画面は PAC-SFO\*CR シリーズのみ表示されます。

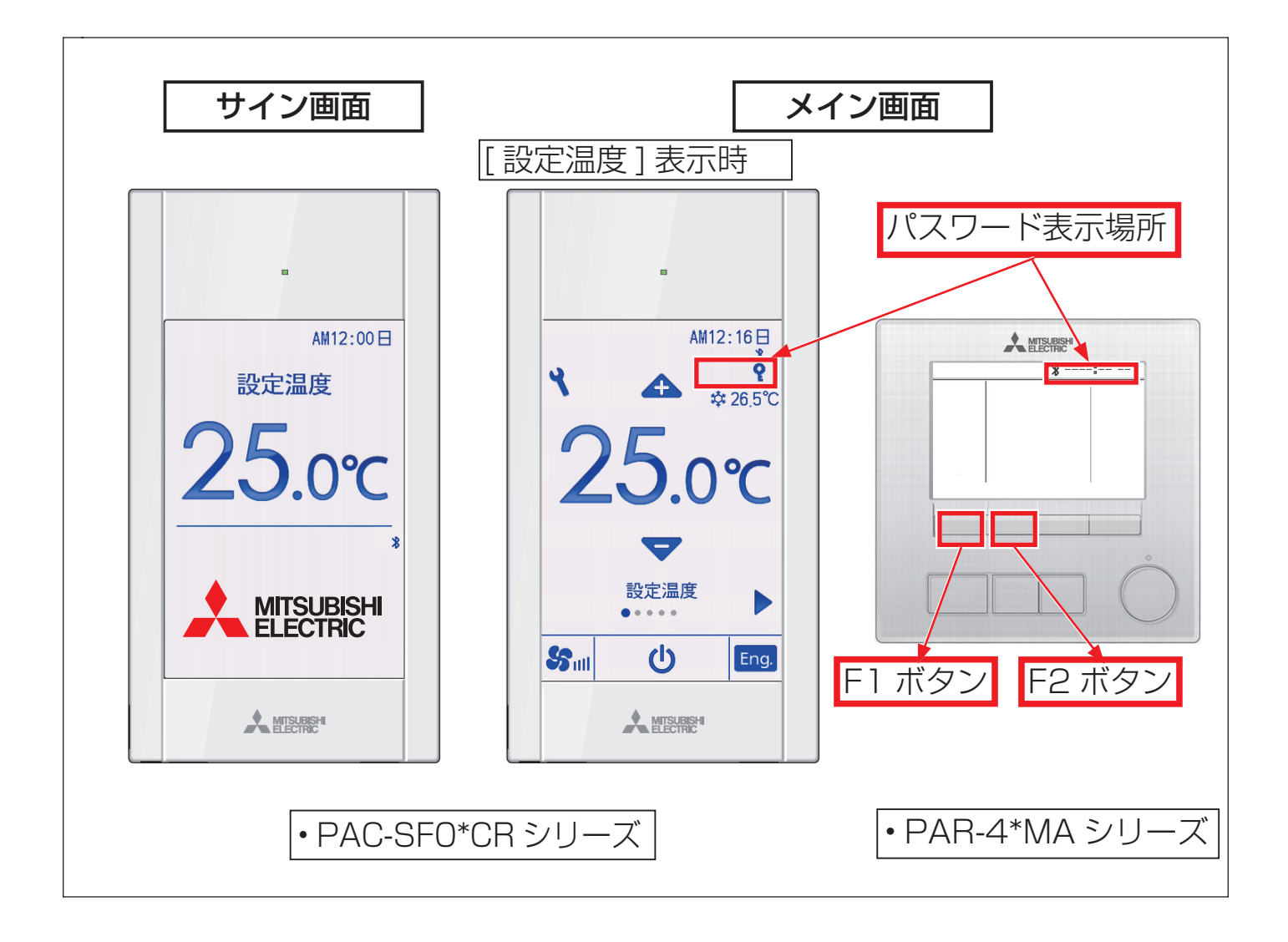

## 2-2. 運転・停止

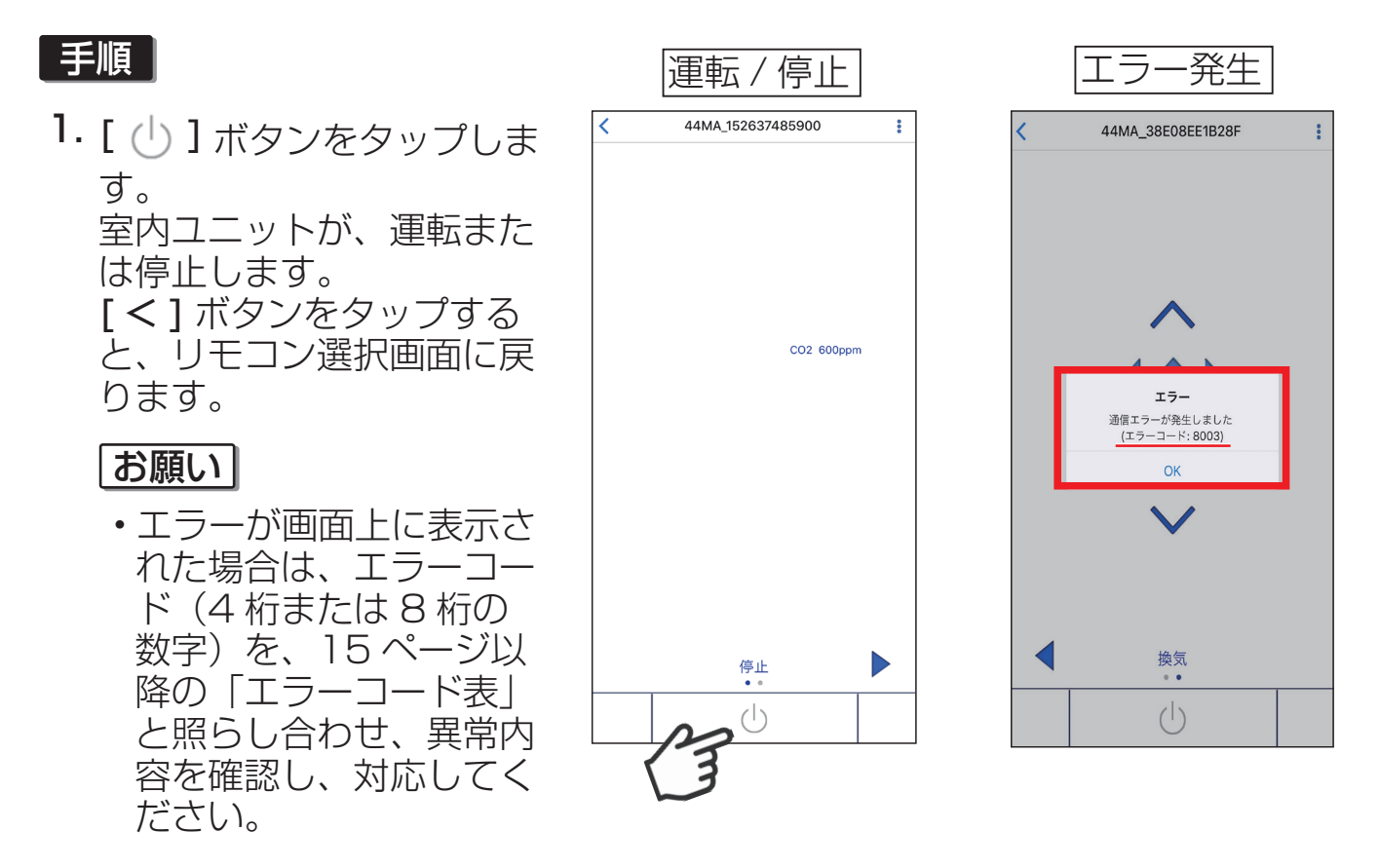

- 2-3. 設定温度変更・運転モード変更・風速設定・上下風向設定・換気設定・ルー バー設定・左右風向設定・ムーブアイ設定
- ・設置されている室内ユニットの機種により対応していない機能があります。対応していない機能は表示されません。本説明書はすべての機能について記載しています。

#### 共通操作手順

#### 手順

 画面上で左右にスワイプ操作(①)します。 または、[◀][▶]ボタンをタップ(②)します。 設定項目(設定温度、運転モード、風速、上 下風向、換気、ルーバー、左右風向、ムーブ アイ)が切り替わります。

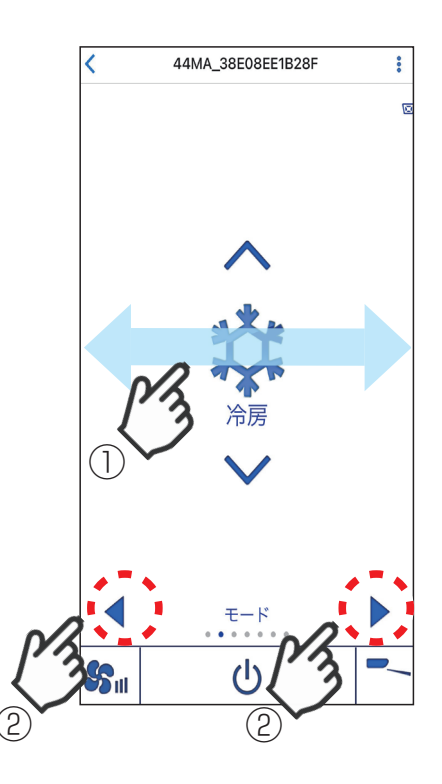

#### 2. [ ^ ] [ ~ ] ボタンをタップします。 設定内容が切り替わります。

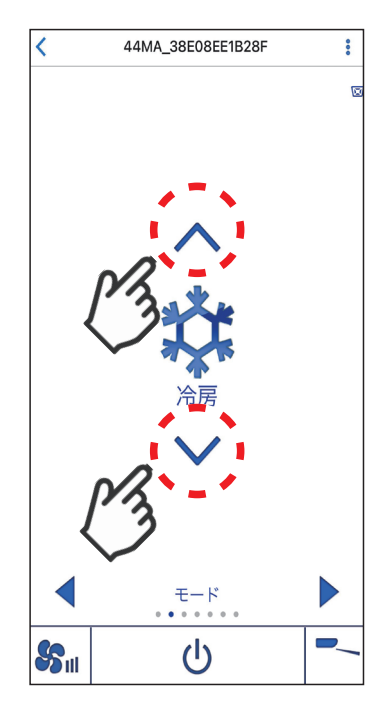

### 2-3-1. 設定温度変更

- ・設定温度を変更できます。
- ・運転モードが冷房、ドライ、暖房、自動運転(デュアルオート)の場合に操作で きます。

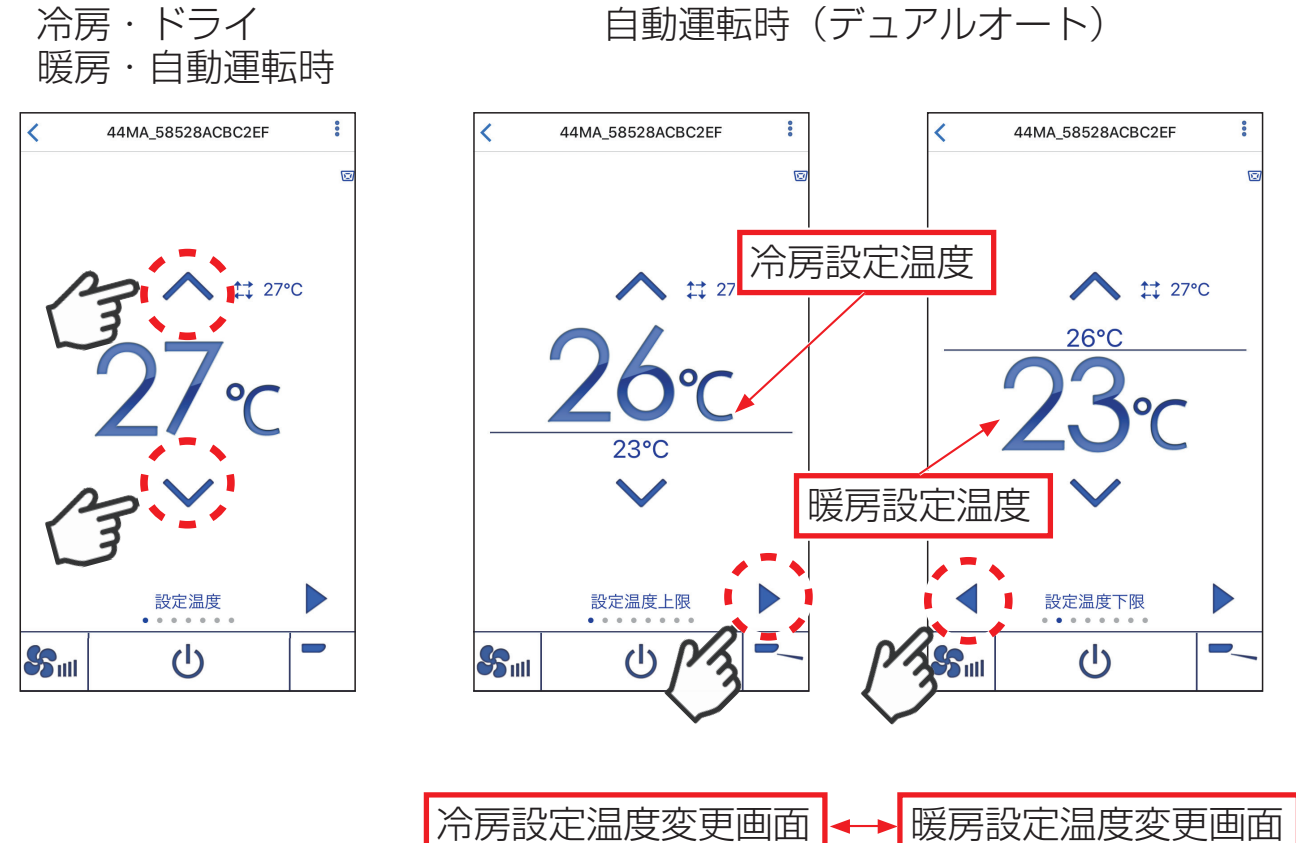

自動運転時(デュアルオート)

## 2-3-2. 運転モード変更

・運転モードを変更できます。

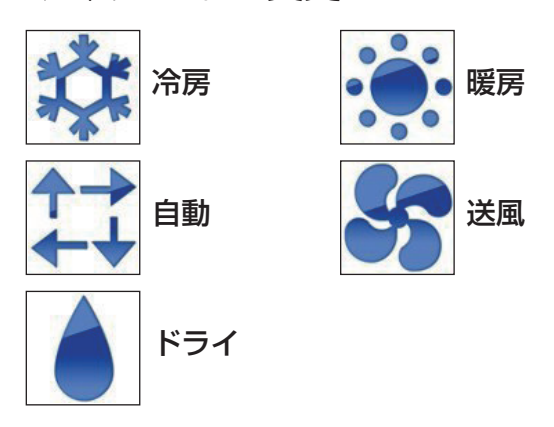

- ・室外ユニットに接続された他の室内ユニットが、すでに異なる運転モードで運転している場合、室外ユニットによってはモード表示が点滅する場合があります。先に運転を開始した他の室内ユニットの運転モードが優先されるため、後から設定を変更することはできません。他の室内ユニットの運転モードに合わせてください。
- ・吹出し空気が一定の温度に達するまでは、 吹出し空気の温度に合わせて、徐々に設定 風速へ切り替わります。その間、運転モー ドのアイコンの左に"準備中"と表示され ます。
- ・外気温が低く、湿度が高いとき、室外ユニットに霜が付きます。この霜を溶かす運転を 行っているとき、"霜取中"と表示されます。

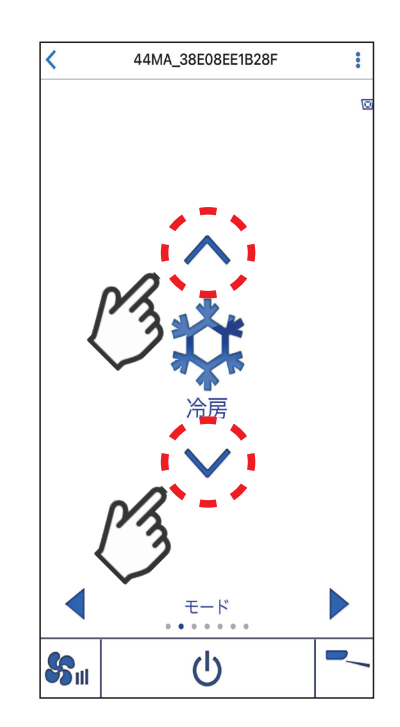

## 2-3-3. 風速設定

・風速を設定できます。

() はマルチエアコンの場合

() 自動

() 自動

() (中2)

() (中1)

#### お知らせ

・室内ユニットにより設定可能な風速が異なります。

## 2-3-4. 上下風向設定

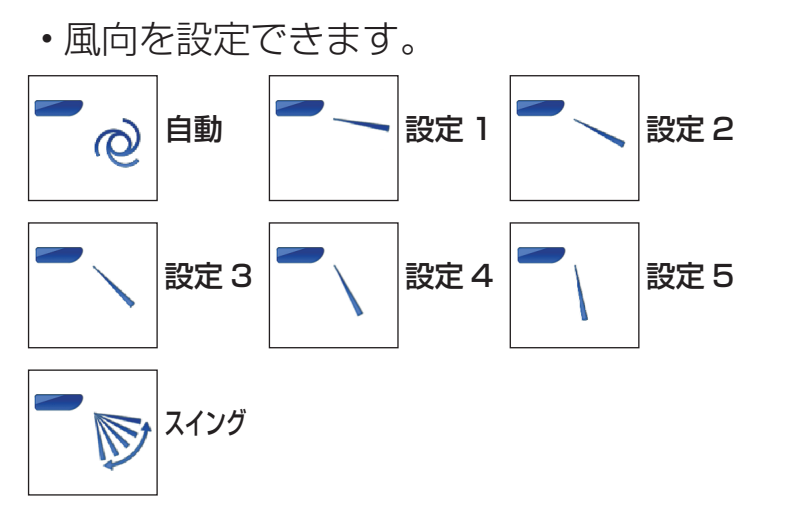

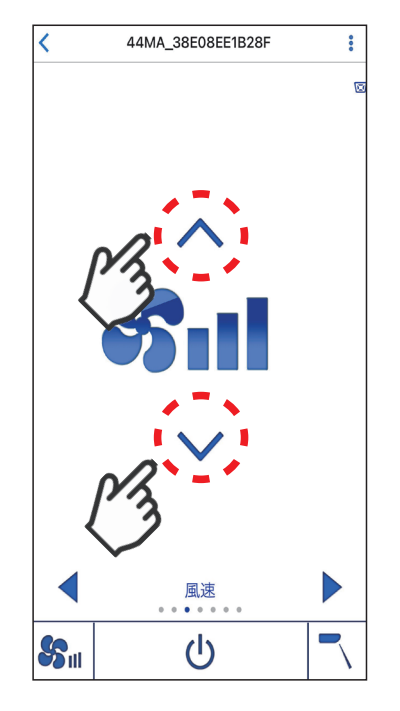

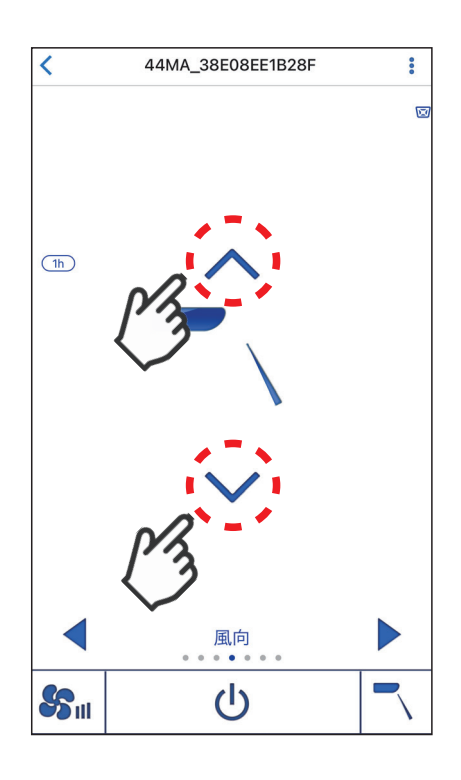

- ・冷房、ドライ運転時で「設定2~5」を選択したときに、"1h"が表示される場合があります。1時間経過すると"1h"表示が消えて、風向が「設定1」に切り替わります。
- 室内ユニットにより設定可能な風向が異なります。

## 2-3-5. 換気設定

・換気量を設定できます。

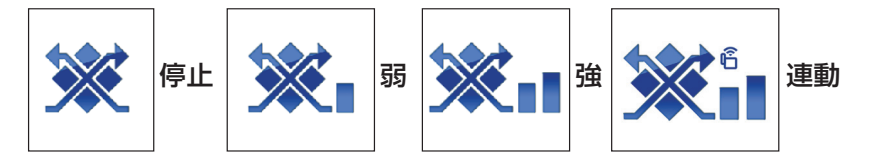

## お知らせ

- ・設置されている室内ユニットと換気装置の 機種により、換気装置のみ運転した場合で
   も、室内ユニットのファンが動作することがあります。
- 連動については、リモコンの据付工事説明 書(設定編)を参照してください。
- 連動は、PAR-44MA 以降と接続した場合 にのみ設定できます。連動を設定する場合 は、当社指定の無線センサが必要となりま す。詳細はリモコンの据付工事説明書(設 定編)を参照してください。

## 2-3-6. ルーバー設定

・ルーバーの「切」/「入」を切り替えできます。

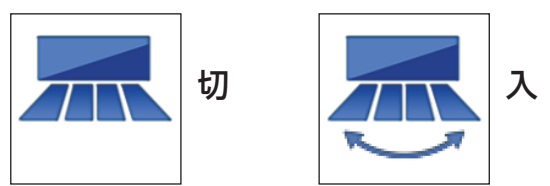

・室内ユニットにより設定の可否が異なりま す。詳細は室内ユニットの取扱説明書を参 照してください。

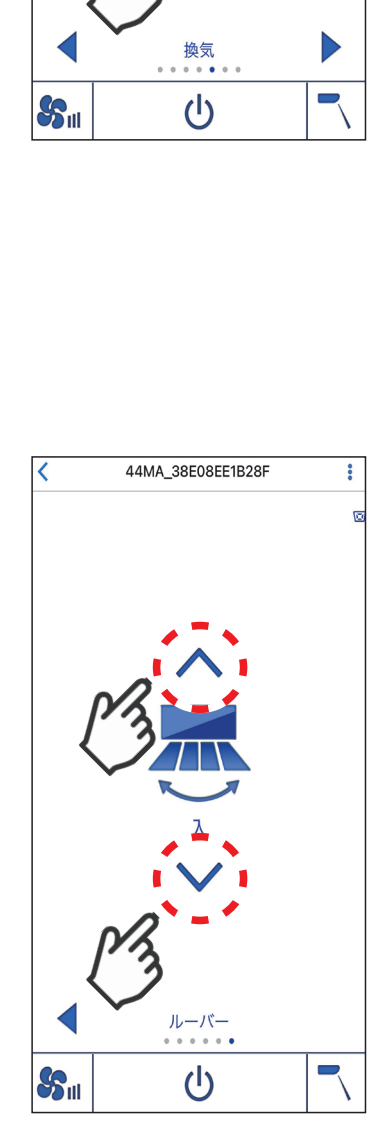

44MA\_38E08EE1B28F

:

## 2-3-7. 左右風向設定

・左右の風向きを設定できます。

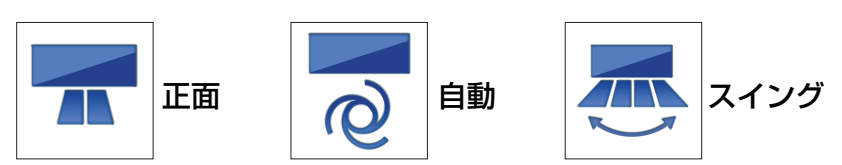

## お知らせ

•リモコン形名: PAR-4\*MA と接続した場合 にのみ設定できます。

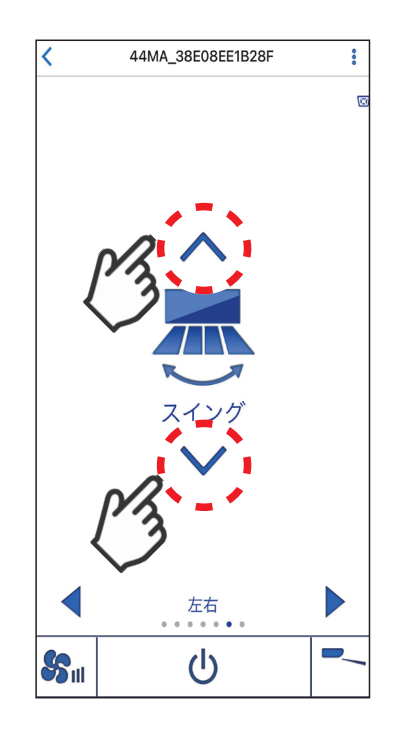

## 2-3-8. ムーブアイ設定

・人感ムーブアイを用いて風向きを調整できます。

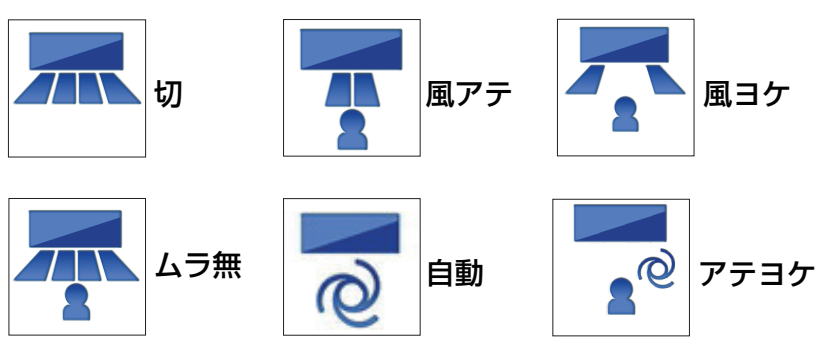

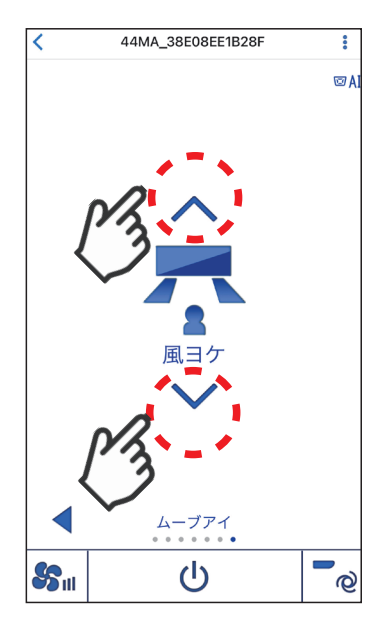

- ・ムーブアイ設定で、「風ヨケ」、「風アテ」、「ム ラ無」、「自動」、「アテヨケ」のいずれかに 設定した場合、上下風向設定、左右風向設 定の設定値は「自動」になります。
- •リモコン形名: PAR-4\*MA と接続した場合 にのみ設定できます。
- 「自動」は、PAR-42MA 以降と接続した場合にのみ設定できます。
- •「アテヨケ」は、PAR-44MA 以降と接続し た場合にのみ設定できます。

## 2-3-9. 摂氏華氏表示設定

- •アプリの表示温度単位を摂氏・華氏のいずれかに設定することができます。
- ・下記に示すように、右上の[:]をタップし表示温度単位を変更してください。

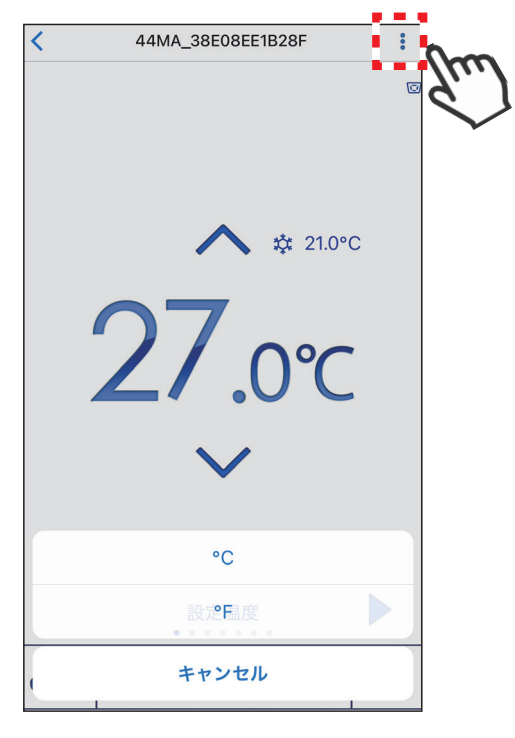

# 3. 仕様

#### 3-1. 対応リモコン形名

形名 PAR-4\*MA (-P) PAC-SFO\*CR (-P)

## 3-2. 対応 OS およびダウンロード方法

#### 対応 OS

- iOS 11.0  $\sim$  15.1
- Android 7.0 ~ 12.0
   ※最新バージョンでは、正しい表示や動作ができない場合があります。
   ※動作確認機種の最新情報はダウンロードサイトでご確認ください。

#### ダウンロードサイト

スマートフォンアプリは、以下の配信サービスからアプリ名「MELRemo+」 で検索してダウンロードできます。

- iOS : App Store
- Android : Google Play

#### お知らせ

- •アプリは無料ですが、ダウンロード時には通信料が発生します。
- ・最新のアップデートはダウンロードサイトで確認してください。
- iPad をお使いの方で、アプリが検索できない場合は、検索結果の画面で 「iPad のみ」となっている項目をタップして「iPhone のみ」を選択し、再 検索してください。
- 全てのスマートフォン機種又は iOS/Android バージョンでの動作を保証 するものではありません。
- ・事前に動作確認の上、ご利用いただくことを推奨します。

## 4. 故障かな?と思ったら(Q&A)

#### [1] リモコン選択画面で接続したいリモコンが表示されない

 リモコンおよびアプリを使用しているスマートフォンの Bluetooth が ON に なっていることを確認して、アプリを一度終了させてから再起動してください。

#### [2] リモコン本体に Bluetooth 機器異常が表示された場合

- Bluetooth 機器異常が発生した場合、"リモコン本体"のメイン画面左上に 4桁のエラーコード(■ Bluetooth 機器エラーコード)が表示されます。エ ラーコードを確認して、以下の対応を行ってください。

■Bluetooth 機器エラーコード

| エラーコード         | 異常内容               | 対処方法                                                                                                    |
|----------------|--------------------|----------------------------------------------------------------------------------------------------|
| 6860~6866<br>※ | Bluetooth<br>機器異常  | 室内ユニット管理者にお問い合わせください。                                                                                                    |
| 6867<br>※      | Bluetooth<br>接続エラー | 他の Bluetooth 機器との接続を解除してからリ<br>モコンと再接続してください。<br>再度異常が発生した場合は、ご使用のスマート<br>フォンが本リモコンとの接続に対応していませ<br>ん。他のスマートフォンで接続してください。 |

※リモコンをスリム機種に接続した場合は E2 が表示されます。

#### [3] アプリの画面にエラーコードが表示された場合

•エラーコードの番号(4桁あるいは8桁)を下記の「エラーコード表」と照らし合わせ、異常内容を確認し対応してください。

エラーコード表

| エラーコード                                                       | エラー名称             | 異常内容                                                                         | 対処方法                                                                                                    |
|--------------------------------------------------------------|-------------------|------------------------------------------------------------------------------|----------------------------------------------------------------------------------------------------|
| 8002~8006,<br>8101,8102,<br>8201,8202,<br>8204~8209,<br>8301 | Bluetooth<br>通信異常 | Bluetooth 通信で異常<br>が発生した場合に表示<br>されます。                                       | リモコン、スマートフォン<br>の Bluetooth[ON] を確認<br>して再操作してください。<br>再度、異常が発生した場合<br>は、アプリを再起動し、リ<br>モコンへ接続してくださ<br>い。 |
| 8203                                                         | パスワード<br>異常       | パスワードが異なる場<br>合に表示されます。                                                      | 正しいパスワードを入力し<br>てください。                                                                                   |
| 8207-5410                                                    | 画面表示異常            | アプリで対象リモコン<br>と接続を行う際に、リ<br>モコンがメイン画面も<br>しくはサイン画面を表<br>示していない場合に表<br>示されます。 | リモコン操作で、リモコン<br>画面をメイン画面もしくは<br>サイン画面にしてくださ<br>い。                                                        |
| 8207-7300                                                    | 試運転操作<br>異常       | システムが試運転中に<br>アプリで操作を行った<br>場合に表示されます。                                       | 試運転中は、アプリで操作<br>できません。<br>試運転終了後に再度操作を<br>行ってください。                                                       |
| 8207-7400                                                    | 機能選択異常            | システムが機能選択中<br>にアプリで操作を行っ<br>た場合に表示されます。                                      | 他のユーザーの操作が終わ<br>るまでお待ちください。                                                                              |

| エラーコード                                                                                               | エラー名称          | 異常内容                                                                 | 対処方法                                              |
|----------------------------------------------------------------------------------------------------|----------------|----------------------------------------------------------------------|---------------------------------------------------|
| 8207-7800                                                                                            | リモコン<br>異常     | リモコンで異常画面が<br>表示されている場合、<br>アプリで操作を行った<br>ときに表示されます。                 | リモコンで異常の有無と内<br>容を確認してください。                       |
| 8207-7900                                                                                            | 操作異常           | システム立ち上げ中に、<br>アプリで操作を行った<br>場合に異常が表示され<br>ます。                       | システムの立ち上げが完了<br>してから再接続してくださ<br>い。                |
| 8302-3400                                                                                            | 送受信異常          | 室内ユニットが送風運<br>転中にアプリ側で温度<br>操作した場合に表示さ<br>れます。                       | 処理が終わるまでお待ちく<br>ださい。                              |
| 8302-3500                                                                                            | 発停異常           | 対象室内ユニットが停<br>止している場合に、ア<br>プリで操作を行ったと<br>きに表示されます。                  | 対象室内ユニットを停止か<br>ら運転に切り替えてくださ<br>い。                |
| 8302-3900                                                                                            | 対応画面異常         | 運転モードが異なる場<br>合に、アプリ側で温度<br>操作を行うときに表示<br>されます。                      | 処理が終わるまでお待ちく<br>ださい。                              |
| 8302 -5500,<br>-5510,<br>-5520,<br>-5530,<br>-5540,<br>-5550,<br>-5560,<br>-5570,<br>-5600,<br>-5610 | リモコン<br>制限異常   | リモコンの初期設定で、<br>設定対象機能を制限し<br>ているため、アプリで<br>設定することができな<br>い場合に表示されます。 | リモコンの制限設定を解除<br>してください。                           |
| 8301,<br>8303~8305                                                                                   | システム情報<br>取得異常 | システム情報の取得が<br>失敗した場合に表示されます。                                         | リモコンへの再接続を行っ<br>てください。                            |
| 8405                                                                                                 | 送信異常           | アプリから、設定デー<br>タを正常に送信できな<br>かったときに表示され<br>ます。                        | リモコンの画面状態、パス<br>ワードを再確認して送信し<br>てください。            |
| 8406                                                                                                 | 操作要求<br>異常     | 操作画面で操作した設<br>定が、失敗した場合に<br>表示されます。                                  | リモコンに再度接続してく<br>ださい。                              |
| 8411                                                                                                 | 未対応機種<br>異常    | 接続に失敗した場合に<br>表示されます。                                                | リモコンの接続機種を再確<br>認してください。外気処理<br>ユニットは使用できませ<br>ん。 |

# 5. 商標について

- iPhone, iPad, iPod touch は米国および他の国々で登録された Apple Inc. の 商標です。iPhoneの商標は、アイホン株式会社のライセンスに基づき使用され ています。
- iOS の商標は Cisco Systems Inc. の米国およびその他の国々のライセンスに 基づき使用されています。
- App Store は Apple Inc. が運営する iPhone, iPad, iPod touch 向けアプリ ケーションソフトウェアのダウンロードサービスを行えるサービスの名称です。
- Android、Google Play は、Google LLC の商標です。
- Bluetooth® ワードマークおよびロゴは、Bluetooth SIG, Inc. が所有する商標であり、三菱電機株式会社は、これら商標を使用する許可を受けています。他のトレードマーク及び商号は、
   ▶ Bluetooth® Anfa権者が所有する財産です。

三菱電機株式会社

2022年4月作成 M-P0873

〒100-8310 東京都千代田区丸の内二丁目7番3号(東京ビル)

0037-80-2224(フリーボイス)/073-427-2224(携帯電話対応) FAX(365日・24時間受付) 0037(80)2229(フリーボイス)・073(428)-2229(通常FAX)

ご不明な点がございましたら下記の「三菱電機ご相談窓口」にお問い合わせください。

三菱電機冷熱相談センター